## Accessing the Dunkin' U

- 1. Open Internet browser
- 2. Type the URL https://dunkinbrands.csod.com into the address bar
- Important: Make sure you have disabled pop-up blockers in your browser settings
- 3. Enter your User ID and Password in the ALL USERS box

*Note:* Your **password** for the first time logging in is **Welcome1** 

|            | ALL USERS                                  |
|------------|--------------------------------------------|
| B          | USER ID                                    |
|            | I                                          |
|            | PASSWORD                                   |
|            | LOG IN<br>Forgot your Password? Click Here |
| UNIVERSITY | DBI EMPLOYEES ON THE NETWORK<br>LOG IN     |
| dunkin 🕅   | BONGINS BR Paskin                          |

*Note:* If you do not remember your **User ID** contact your Restaurant Manager.

Upon initial log-in, you will need to change your password

- 1. Enter **Welcome1** (*Case Sensitive*)
- 2. Enter New Password
- 3. Enter New Password again to confirm
- 4. Click Save

| Sa | ave                                                                        |  |  |  |  |  |  |
|----|----------------------------------------------------------------------------|--|--|--|--|--|--|
|    | Your password has expired Please change your password                      |  |  |  |  |  |  |
|    | Flease change your password.                                               |  |  |  |  |  |  |
|    |                                                                            |  |  |  |  |  |  |
|    |                                                                            |  |  |  |  |  |  |
|    | The new password must match the following criteria:                        |  |  |  |  |  |  |
|    | * Passwords must contain both upper and lower case letters                 |  |  |  |  |  |  |
|    | * Passwords must contain alpha and numeric characters                      |  |  |  |  |  |  |
|    | * Passwords cannot be the same as the previous 5 passwords                 |  |  |  |  |  |  |
|    | * Passwords must be 8 - 20 characters                                      |  |  |  |  |  |  |
|    | * Passwords cannot have leading or trailing spaces                         |  |  |  |  |  |  |
|    | * Passwords cannot be the same as the Username, User ID, or email address. |  |  |  |  |  |  |
|    |                                                                            |  |  |  |  |  |  |
|    | Change Your Password                                                       |  |  |  |  |  |  |
|    |                                                                            |  |  |  |  |  |  |
|    | Current password:                                                          |  |  |  |  |  |  |
|    | New password:                                                              |  |  |  |  |  |  |
|    | Confirm password:                                                          |  |  |  |  |  |  |
|    |                                                                            |  |  |  |  |  |  |
|    | Save Cancel                                                                |  |  |  |  |  |  |

Upon initial log-in, you will also need to **answer a security question** (in case you forget your password in the future). 1. Type your Mother's Maiden Name

- 2. Type your Mother's Maiden Name again to confirm
- 3. Click Continue

| * The answer(s) must be at least 3 characters in length. |                    |                                    |   |  |  |  |  |  |
|----------------------------------------------------------|--------------------|------------------------------------|---|--|--|--|--|--|
| 1.                                                       | Security Question: | What is your mother's maiden name? | - |  |  |  |  |  |
|                                                          | Answer:            |                                    |   |  |  |  |  |  |
|                                                          | Confirm Answer:    |                                    |   |  |  |  |  |  |

Once you have logged in you will need to agree to the **Dunkin' Brands Intranet Terms of Use Agreement.** 

- 1. Read the Dunkin' Brands Intranet Terms of Use Agreement by clicking on View the full terms
- 2. Click I Agree

| DUNKIN' BRANDS INTRANET TERMS OF USE AGREEMENT                                                                                                    |  |  |  |  |
|----------------------------------------------------------------------------------------------------|--|--|--|--|
| YOU AGREE TO READ THESE TERMS OF USE CAREFULLY AND COMPLETELY BEFORE USING THIS INTRANET WEBSITE OR<br>HOSTED APPLICATION (COLLECTIVELY HEREINAFTER 'INTRANET'), YOUR CONTINUED ACCESS TO OR USE OF THE INTRANET<br>OR USE OF THE INFORMATION AND/OR SERVICES CONTAINED ON THE INTRANET INDICATES YOUR ACKNOWLEDGEMENT OF<br>THESE TERMS OF USE AND YOUR ACCEPTANCE OF ALL THE PROVISIONS HEREOF. IN THE EVENT OF A CONFLICT BETWEEN<br>THE ENGLISH AND SPANISH VERSIONS OF THESE TERMS, THE ENGLISH VERSION SHALL GOVERN AND CONTROL. |  |  |  |  |
| View the full terms                                                                                                    |  |  |  |  |
| I agree I Disagree                                                                                                    |  |  |  |  |

## Accessing the Dunkin' U

Once logged in and password updated, click on the pink "The Crew Learning Path" next to the brown arrow with "Get On' inside it.

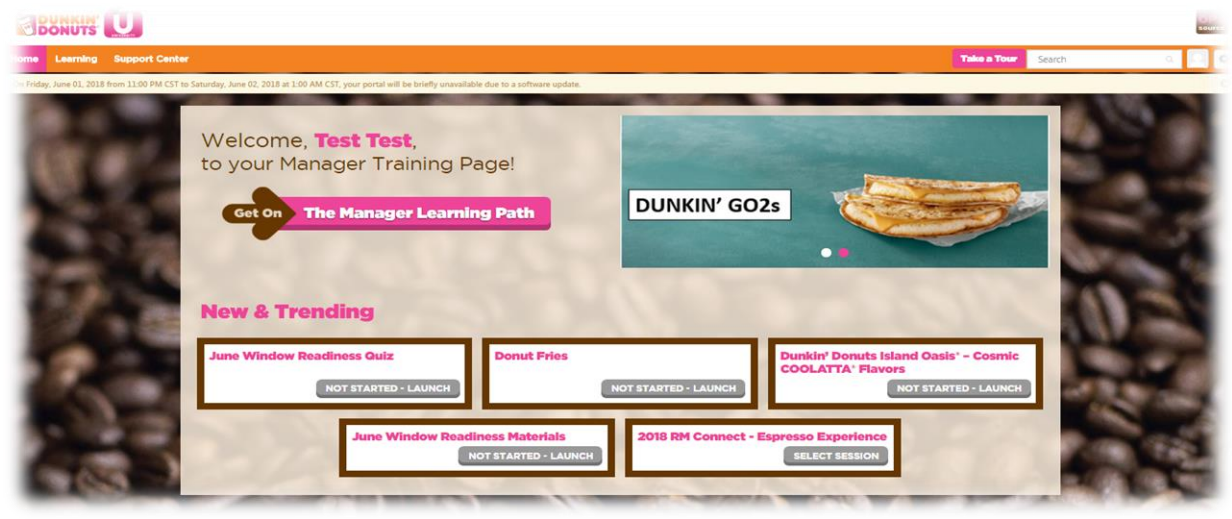

You will complete all your online courses here. Each time you need to complete a course (based on the day your on in your training) click on the appropriate tab and complete courses (only complete the required courses found on the Training Grid, if you complete other courses you will not be paid by CLC or given credit for them). The tabs are NOT in order of CLC training so always refer to the training program to know what tab to be in.

| ALL                                                                                                    | SEARCH WITHIN THE LEARNING PATH                                                    | H<br>2              | Welcome to Dunkin' Donuts!!!<br>NOT STARTED |                      | 100                                                                                                    |
|----------------------------------------------------------------------------------------------------|------------------------------------------------------------------------------------|---------------------|---------------------------------------------|----------------------|----------------------------------------------------------------------------------------------------|
| 1.00                                                                                                    | Welcome to Dunkin' Donut<br>Not Started 30                                         | ts!!!<br>minutes    | Dunkin' Donuts: Brand Orientation           | NOT STARTED - LAUNCH |                                                                                                    |
| Contraction of the                                                                                             | Food Safety and HAZCOM<br>Not Started 138                                          |                     | Dunkin' Donuts: What Guests Expect          | NOT STARTED - LAUNCH |                                                                                                    |
| as of a                                                                                                    | Guest Service 35<br>Not Started                                                    |                     |                                             |                      | 325 e                                                                                                    |
| 1000                                                                                                    | Cashler for Managers 120<br>Not Started                                            |                     |                                             |                      |                                                                                                    |
| 100                                                                                                    | All about Hot Coffee, Choc<br>and Tea<br>Not Started                               | solate<br>§ minutes |                                             |                      | 1000                                                                                                    |
|                                                                                                    | All About Iced Coffees and<br>Teas S5<br>Not Started                               | i iced<br>i minutes |                                             |                      | D D                                                                                                    |
| 200                                                                                                    | All About Frozen Beverage<br>Not Started 90                                        | es<br>) minutes     |                                             |                      |                                                                                                    |
| Sec.                                                                                                    | All About Espresso Bevera<br>Not Started 36                                        | iges<br>i minutes   |                                             |                      | (II) Se                                                                                                    |
| 182-61                                                                                                    | All About the Sandwich Sta<br>Not Started 130                                      | ation<br>minutes    |                                             |                      |                                                                                                    |
|                                                                                                    | Dunkin' Donuts Hot Coffee<br>Management Certification<br>Program 60<br>Not Started | )<br>) Minutes      |                                             |                      | <b>*</b> 72                                                                                                    |
| A CONTRACTOR OF THE OWNER OF THE OWNER OF THE OWNER OF THE OWNER OF THE OWNER OF THE OWNER OF THE OWNER OF THE | Ontional Management Cou                                                            | ITTAL               |                                             |                      | and the second second s |